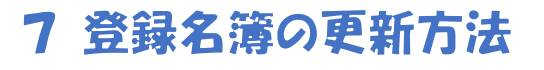

右のサイトの画面で学校園の代表メー ルアドレスを入力して送信。代表メー ルに送られてきたメール文中のアドレ スをクリック https://f5d44204.viewer.kintoneapp.com/pu blic/cc341c3b491e0f0cb39591650fbd07a3cd7 0f0ee367c5a8bc9c326ddc113fb8a

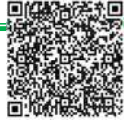

## **団体登録名簿について、メンバー変更が生じた場合は随時名簿の修正を** 行ってください。

[URL]

名簿を更新する団体をクリック、名簿登録入力ボタンを押し、入力画面を出します。

| 学校支援ボランティア 団体登録                           |                                                                                                    |          |                      |   |  |
|-------------------------------------------|----------------------------------------------------------------------------------------------------|----------|----------------------|---|--|
| 团体名                                       |                                                                                                    | 活動場所     | 主な活動内容               | 1 |  |
| 足守中学校区学校支援                                | <b>本</b> 部<br>→                                                                                                    | 足守中学校区   | 教育活動支援、環境整備支援、学校安全支援 |   |  |
| 御津南小 学校支援ボランティア団体登録   箕島小学 学校支援ボランティア団体登録 |                                                                                                    |          |                      |   |  |
|                                           | 学校支援ボランティア 団体登録入力画面                                                                                                    |          |                      |   |  |
|                                           | 【学校支援ボランティアにおける個人情報の取り扱いについて】<br>個人情報は下記の利用目的の範囲内で取り扱いにす。また、個人情報を、ボランティア登録者本人の問意がある場合または正当な理由がある<br>適合を除き、第三者に開示または提供しません。<br>1)関連書類の送付 2)保険加入 3)コーディネート業務 4)その他業務上必要な連絡・総合せ等 |          |                      |   |  |
|                                           | 申込日   回   入力する日を入れてください   登録申込区分   副限してください                                                                                                    | <u> </u> |                      |   |  |
| 実績内容<br>入力                                | ・申込日と登録申込区分を記入してください。<br>・表示されている内容について、入力ルールに従い変更箇所を入力して<br>ください。                                                                                                    |          |                      |   |  |
| 入力内容<br>確認                                | ・確認ボタンを押し、確認画面へ遷移。<br>・入力に間違いがなければ、回答ボタンを押します。                                                                                                    |          |                      |   |  |
| 登録完了                                      | ・登録できました。<br>・回答後に入力内容を修正・追加したい場合は、再度入力をし直してくだ<br>さい。                                                                                                    |          |                      |   |  |
|                                           |                                                                                                    |          |                      |   |  |